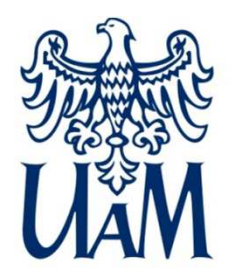

Instytut Kultury Europejskiej

W polu przegladarki wpisujemy adres **usosweb.amu.edu.pl**, wyświetli się strona prezentowana poniżej. Klikamy w prawym górnym rogu

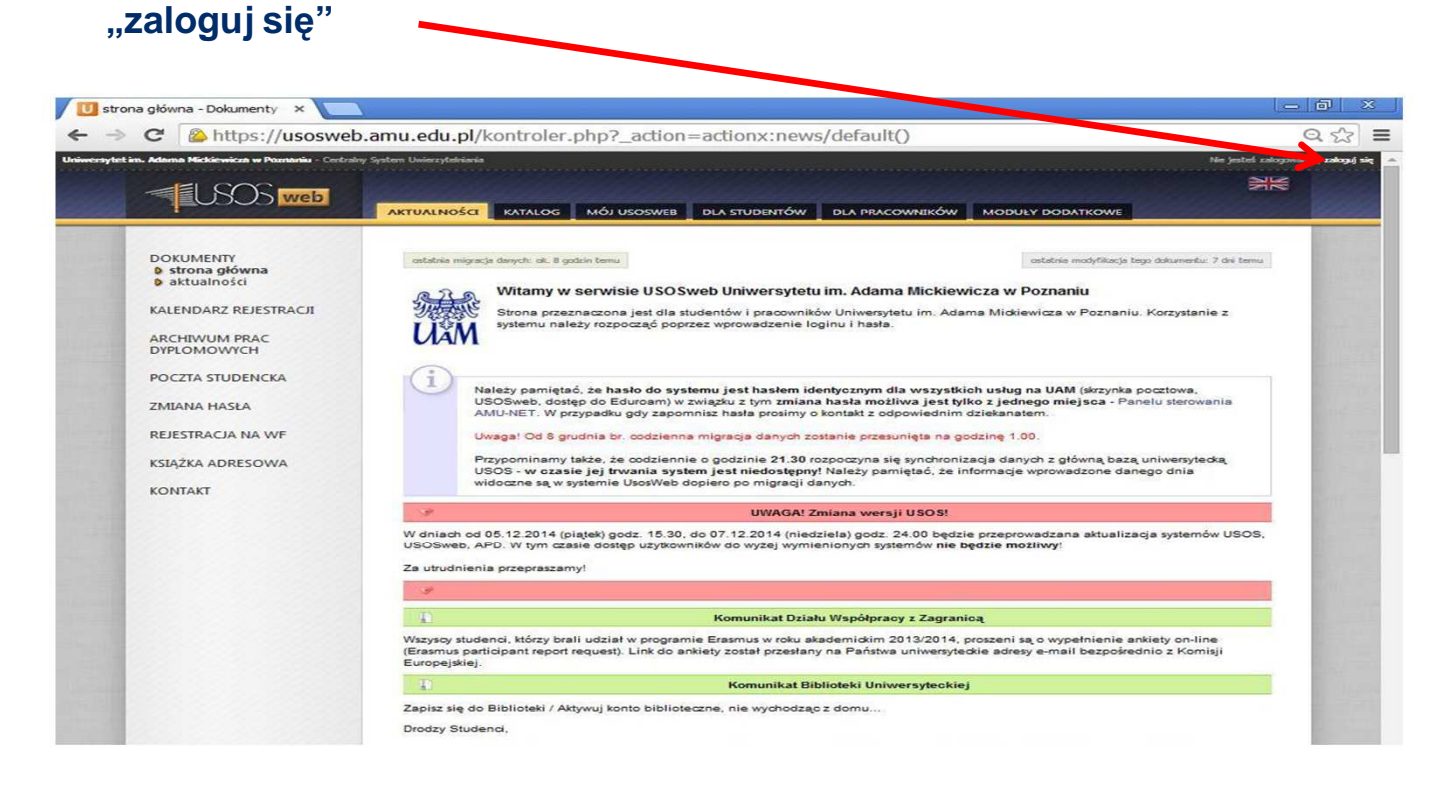

#### www.amu.edu.pl

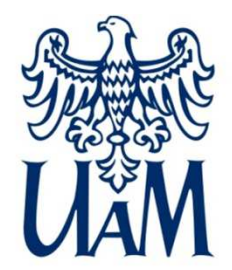

Instytut Kultury Europejskiej

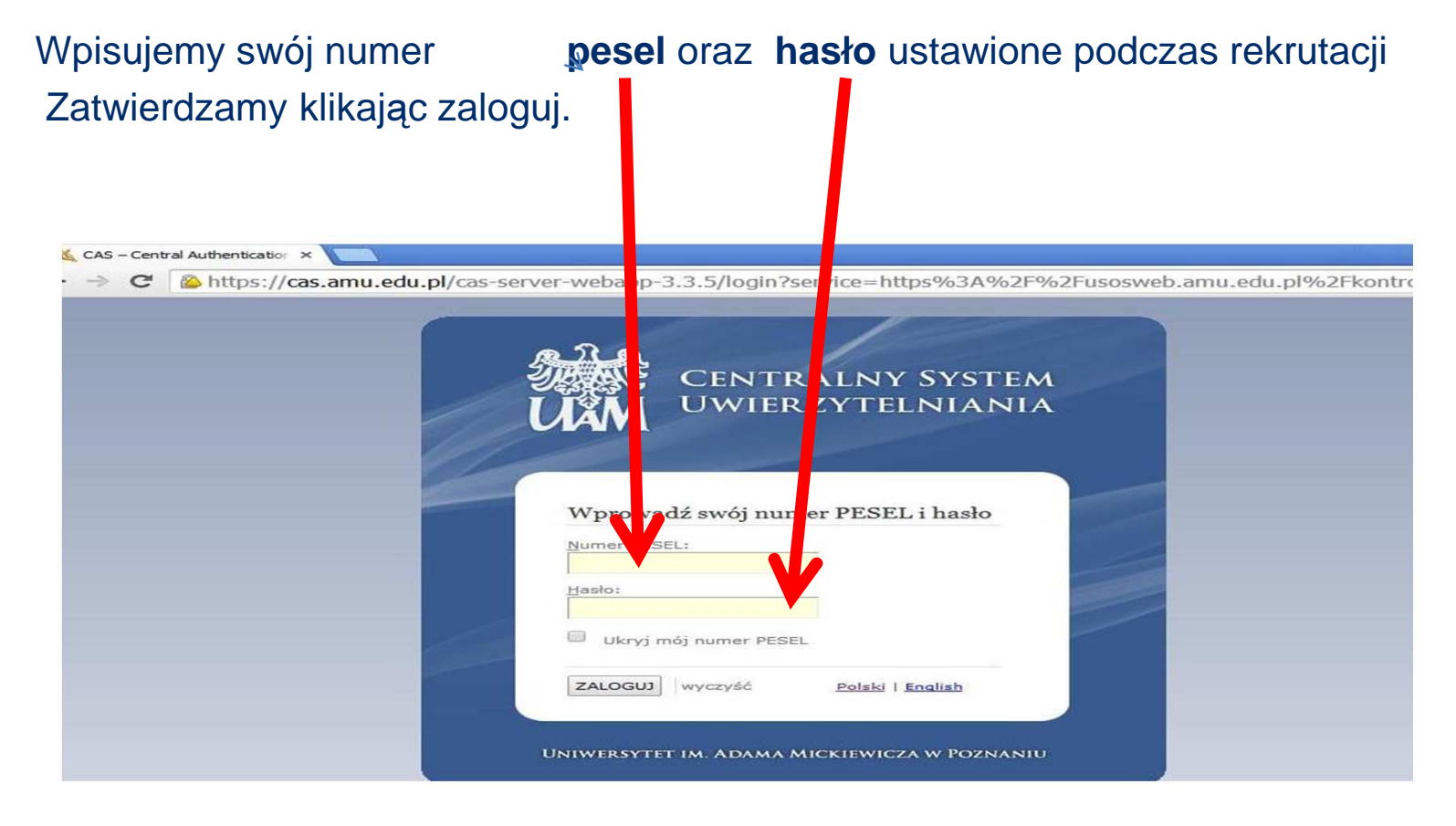

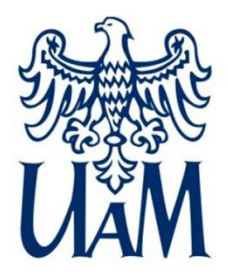

Instytut Kultury Europejskiej

# Po poprawnym zalogowaniu wybieramy zakładkę "DLA STUDENTÓW".

| Na skróty - MÓJ USOSWEB - Uni      | +                                                          |                   |                                                                                                    |                                                                   |                         |                                                                                                    |           |                                      |
|------------------------------------|------------------------------------------------------------|-------------------|----------------------------------------------------------------------------------------------------|-------------------------------------------------------------------|-------------------------|----------------------------------------------------------------------------------------------------|-----------|--------------------------------------|
| https://usosweb.amu.edu.pl/kontrol | er.php?_action=actionx:hc                                  | me/index()        | ~                                                                                                    | C                                                                 | Google                  | 🔎 🏠 自 🐥                                                                                                    | 俞         | <b>.</b> - <b>.</b>                  |
| ersytet im. Adama Mickiewicza w P  | <b>oznaniu</b> - Centralny Syste                           | em Uwierzytelniar | ia                                                                                                    |                                                                   | Zalogowany uży          | tkownik:                                                                                                    | l zn      | nień hasło   wylogu                  |
|                                    |                                                            |                   |                                                                                                    |                                                                   |                         |                                                                                                    |           |                                      |
| USUS web                           | AKTUALNOŚCI                                                | KATALOG           |                                                                                                    | WEB C                                                             | DLA STUDENTÓW           | DLA PRACOWNIK                                                                                                    | ów N      | 10DUŁY DODA                          |
|                                    |                                                            |                   |                                                                                                    |                                                                   |                         |                                                                                                    |           |                                      |
| SKRÓTY                             |                                                            |                   |                                                                                                    |                                                                   |                         |                                                                                                    |           |                                      |
|                                    | PLAN ZA                                                    | JĘĆ - AKTUALNY T  | YDZIEŃ                                                                                                    | PODPIĘCIA                                                         |                         | KATALOG                                                                                                    |           | 1                                    |
| AN ZAJĘĆ                           | (2014-05-19-                                               | WT 50 07          | I M                                                                                                    | lasz 11 nie<br>rzedmiotóv                                         | podpiętych<br>v.        | katalog osób<br>katalog przedmiotów                                                                                                    |           | katalog jednostek<br>katalog studiów |
| RUPY ZAJĘCIOWE                     | 7                                                          |                   |                                                                                                    |                                                                   | and the state           | T tylko pracownicy                                                                                                    |           |                                      |
|                                    |                                                            |                   | P                                                                                                    | ozostaro 1<br>ozliczenia r                                        | orogramu                | szukaj osoby                                                                                                    | szuki     | aj jednostki                         |
| ANY UŻYTKOWNIKA                    | 11                                                         | 11                |                                                                                                    |                                                                   | komunikacja europejska, |                                                                                                    |           |                                      |
|                                    | 12                                                         |                   | s                                                                                                    | pecjalność                                                        | medioznawstwo           | szukaj przedmiotu                                                                                                    | szuka     | aj programu                          |
| MAIL                               |                                                            |                   | (                                                                                                    | sillezito).                                                       |                         | PLANK                                                                                                    |           |                                      |
|                                    | PLAN ZAJĘĆ - NASTĘPNY TYDZIEŃ<br>(2014-05-26 - 2014-06-01) |                   | YDZIEŃ                                                                                                    | SPRAWDZIANY                                                       |                         | PLANT                                                                                                    |           |                                      |
| JĘCIE DO LEGITYMACJI               |                                                            |                   | 1                                                                                                    |                                                                   |                         | Plan                                                                                                    |           |                                      |
|                                    | an market                                                  |                   | and all and the second second s |                                                                   | więcej                  | imię i nazwisko                                                                                                    |           | pokaz plan                           |
| REFERENCJE                         | 3                                                          |                   |                                                                                                    | ZAJECIA                                                           |                         | nan przedmiotu:                                                                                                    |           | ookaż plan                           |
|                                    | a in                                                       |                   |                                                                                                    | an instal Direl                                                   |                         | Plan orupy przedmiotó                                                                                                    | WT.       |                                      |
|                                    | 16<br>11<br>12                                             |                   | m                                                                                                    | iędzykult<br>onwersator                                           | urowy w Europie<br>ium  | nazwa jednostki organ                                                                                                    | ncacyjnej | idž dalej                            |
|                                    |                                                            |                   | 20<br>Ko                                                                                                    | 13/2014 Ety<br>onwersator                                         | ka mediów<br>ium        | PREFERENCJE                                                                                                    |           |                                      |
|                                    |                                                            |                   |                                                                                                    | 2013/2014 <b>Język angielski</b><br>37-JANGZKEM-34-n<br>Ćwiczenia |                         | <ul> <li>30 wierszy na jednej stronie</li> <li>domyślne sortowanie po nazwie</li> <li>ulubiona jednostka: brak</li> <li>preferowany format planu: obrazek</li> </ul> |           |                                      |
|                                    |                                                            |                   |                                                                                                    |                                                                   |                         |                                                                                                    |           |                                      |

www.amu.edu.pl

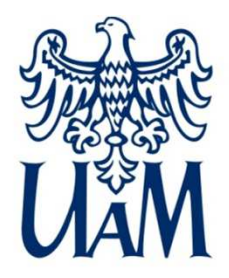

Instytut Kultury Europejskiej

## Z listy po lewej stronie wybieramy "oceny". Wyświetli się lista przedmiotów wraz z wpisanymi ocenami.

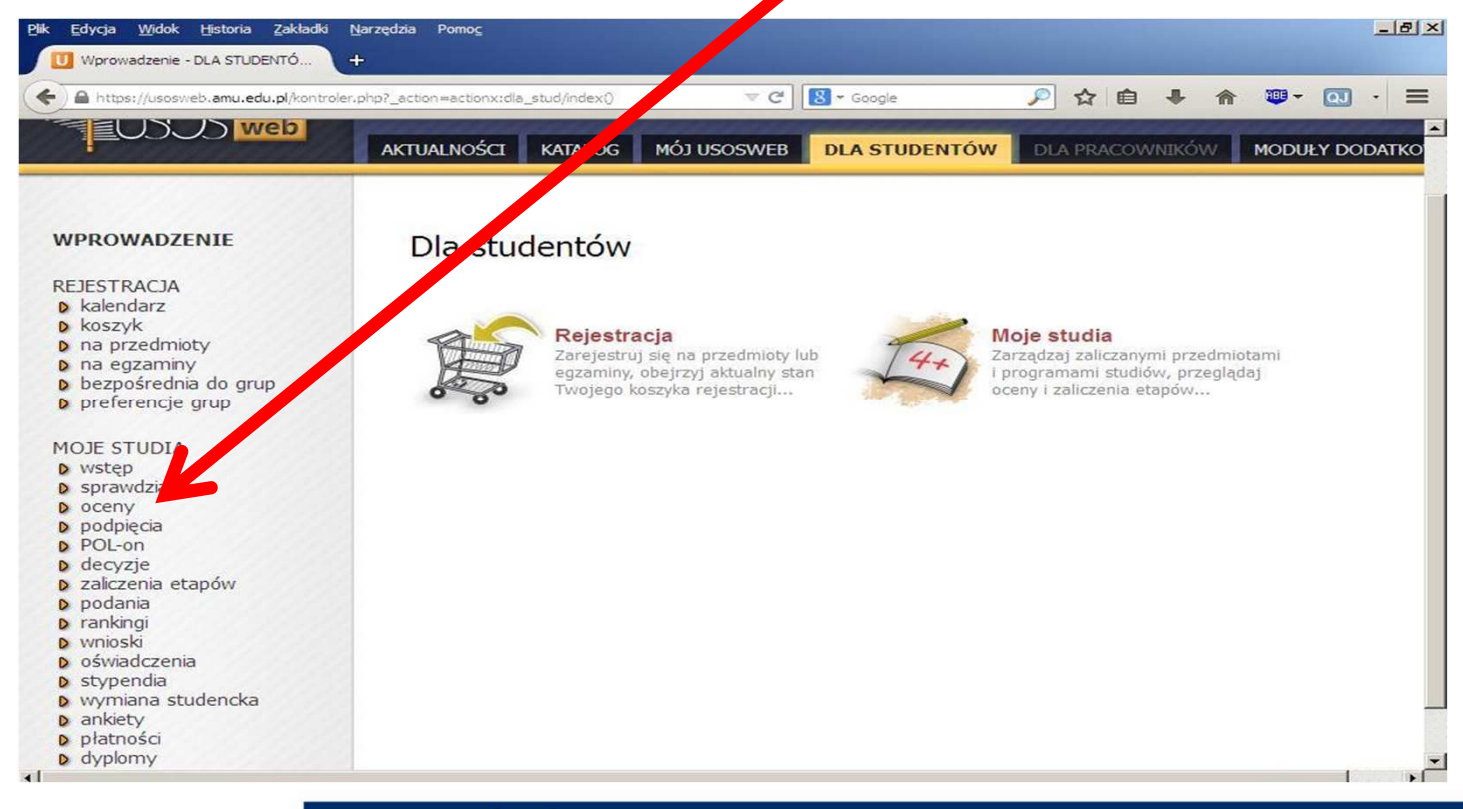

www.amu.edu.pl